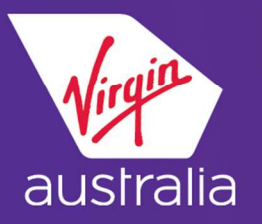

# SABRE CLUE CARD (EMD-A)

### ECONOMY X

#### Step 1: BOOKING

Book your itinerary, end and redisplay the PNR.

Enter WPAE – This will show saleable Air Extras/Ancillary options as below:

| AIR EXTRAS                    |               |          |         |    |
|-------------------------------|---------------|----------|---------|----|
| BG-BAGGAGE                    | CXR           | SEG/CPA  | FEE     |    |
| 1 ADT-1ST ADDITIONAL BAG PR   | REPAID VA     | 1-BNESYD | 35.00 X | Ċ  |
| 2 ADT-2ND ADDITIONAL BAG PH   | REPAID VA     | 1-BNESYD | 35.00 X | Ċ, |
|                               |               |          |         |    |
| SA-SEAT ASSIGNMENT            | CXR           | SEG/CPA  | FEE     |    |
| ADT-SPACE PLUS                | VA            | 1-BNESYD | 15.00 × |    |
|                               |               |          |         |    |
| UN-UNACCOMPANIED TRAVEL ESCOP | RT CXR        | SEG/CPA  | FEE     |    |
| 3 ADT-UNACCOMPANIED MINOR FE  | E VA          | 1-BNESYD | 50.00 X | Ċ. |
|                               |               |          |         |    |
| X FEE APPLIES TO THE ENTIRE ( | JNIT OF TRAVE | L        |         |    |
| INFORMATION ONLY - USE SEAT   | MAP TO BOOH   | VSELL.   |         |    |
|                               |               |          |         | Π. |

### Step 2: For Economy X, use the seat map to reserve the seat and sell the Air Extras

Enter 4G{segment #}\*/O – to display the seat map (non-graphical) Book specific seat 4G{segment #}/{seat number} e.g. 4G1/13A

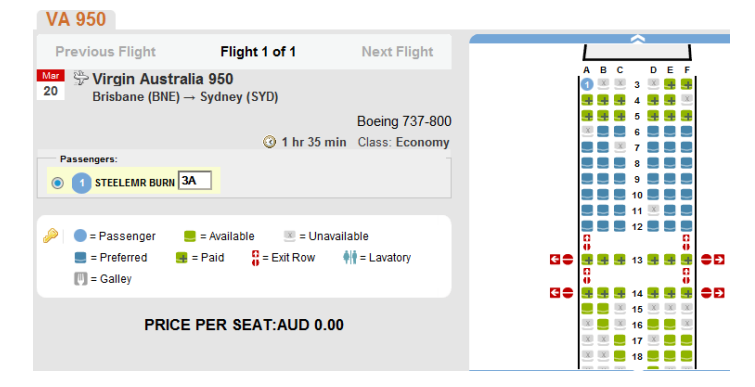

For further details please refer to the EMD-A Travel Agent Guide on Virgin Australia's Agency Hub or contact: Sabre Helpdesk - 1300 300 033 Virgin Australia Industry Support - 13 67 37

Step 3: Enter \*B – displays seat information in PNR – P indicates a Paid Seat \*B≪ SEATS/BOARDING PASS 1 VA 950Y 15NOV BNESYD KK 13A NW¥RS P 1.1 BOND/JANET MRS

#### Step 4: Enter \*AE – display AE field in the PNR

| NCILLARY SERVICES<br>1. PAID SEATING                      | 1.1 BONNER/PAUL MR |
|-----------------------------------------------------------|--------------------|
| STATUS - HD1/PAYMENT REQUIRED<br>AMOUNT - 9.09AUD 0.91UOA |                    |
| TOTAL - 10.00AUD                                          |                    |
| DOC/CF -                                                  | CPN -              |

NOTE: Sabre automatically creates the Economy X Air Extras. Add Received From, then end and re-display the PNR.

Velocity Platinum member seating - Velocity Platinum members and their travelling companions are entitled to Economy X free of charge for Domestic and International Short Haul flights only. Platinum members/travelling companions will automatically be seat assigned in Economy X subject to availability.

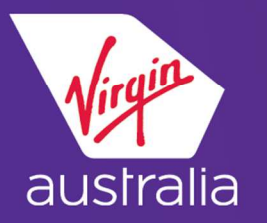

# SABRE CLUE CARD (EMD-A)

## ECONOMY X

#### Step 5: PAYMENT OF AIR EXTRAS AND ISSUING OF EMD-A

The status of the Air Extras must be HD before payment is applied. Enter \*AES – shows the due date for payment for the Air Extras.

| ANCILLARY SERVICES               |                    |
|----------------------------------|--------------------|
| 1. PAID SEATING                  | 1.1 BONNER/PAUL MR |
| STATUS - HD1/PAYMENT REQUIRED    |                    |
| AMOUNT - 9.09AUD 0.91UOA         |                    |
| TOTAL - 10.00AUD                 |                    |
| FLIGHT - VA0908Y20FEBBNESYD      |                    |
| DOC/CF -                         | CPN -              |
| GROUP - SA                       | SSR - SEAT         |
| RFIC - A                         | RFISC - 085        |
| EMD TYPE - 2                     | WAIVE -            |
| ETKT -                           | CPN -              |
| REFUND - Y                       | COMMISSION - N     |
| SEAT PDC - 03A                   |                    |
| TRAVEL DATE - 20FEB18 TO 20FEB18 | GUARANTEED - T     |
| PURCHASE BY - 30MAR17/2359       | TKT - N            |

**NOTE:** You can purchase Air Extras via an EMD-A only after you issue the electronic ticket.

Enter W¥EMD\*AE{Air Extras item#}¥F\*{card vendor}{card #}/{MMYY}

W¥EMD\*AE1¥F\*AX3760xxxxxxxx/1216 – For Credit Card FOP W¥EMD\*AE{Air Extras item #}¥FCASH – W¥EMD\*AE1¥FCASH – For Cash FOP W¥EMD\*AE{Air Extras item #}¥FCASH – W¥EMD\*AE1¥FCASH – For AGTINV

FOP

Sabre responds as below to confirm Air Extras fulfilment:

For further details please refer to the EMD-A Travel Agent Guide on Virgin Australia's Agency Hub or contact: Sabre Helpdesk – 1300 300 033 Virgin Australia Industry Support – 13 67 37

Velocity Platinum member seating - Velocity Platinum members and their travelling companions are entitled to Economy X free of charge for Domestic and International Short Haul flights only. Platinum members/travelling companions will automatically be seat assigned in Economy X subject to availability.